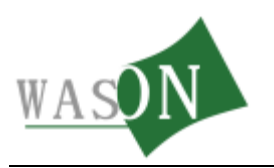

# WSDAS 温湿度自动监测系统软件

使用说明书

杭州微松环境科技有限公司

http:www.wason.cn

TEL:400-6988-571

版本: 1.1.0

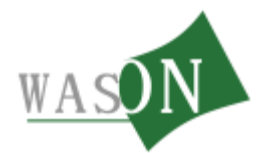

## 1 录

| 一、软件简介3        |
|----------------|
| 二、 软件操作 4      |
| 2.1 登陆软件 4     |
| 2.2 历史数据查询5    |
| 2.3 报警记录查询 6   |
| 三、 工具应用 6      |
| 3.1 记录间隔设置6    |
| 3.2 报警设置7      |
| 3.3 短信报警设置 8   |
| 3.4 数据补传 9     |
| 3.5 记录备份及还原 10 |
| 3.6 导出记录 11    |
| 3.7 确认报警 12    |
| 3.8 用户管理 13    |
| 四、附录:          |

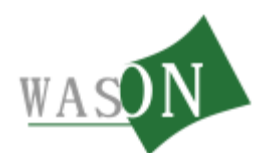

## 一、软件简介

WDSAS 温湿度自动监测系统软件是与智能温湿度管理主机和采 集器配套使用的管理软件,软件可以实时在线检测记录各温度采集 器或温湿度采集器的温度、湿度变化情况。可设定报警上下限,当 温度或湿度超标后会自动各类报警信号。

#### 主要功能:

1、可在线实时 24 小时连续的采集和记录监测点位的温湿度变化情况,以数字、图形和图像等多种方式进行实时显示和记录存储监测信息,监测点位可扩充多达上千个。

2、可设定各监测点的温湿度报警限值,当出现被监测点数据异常时可自动发出报警信号并记录报警信息。

3、系统软件采用标准 windows 98/2000/XP/7 全中文图形界面,实时显示、记录各监测点的温湿度值和曲线变化,统计温湿度数据的历史数据、最大值、最小值及平均值,累积数据,报警画面。

4、软件可随时打印每时刻的温度数据及运行报告。

5、强大的数据处理与通讯能力,采用计算机网络通讯技术,局域网版本软件可在任何一台电脑都可以访问监控电脑,在线查看监控点位的温湿度记录变化情况,实现远程监测。

◆ 软件可进行数据导出,导出 CSV、BMP、PDF等数据格式文件。◆ 软件编制采用软件工程管理,开放性与可扩充性极强,由于采用

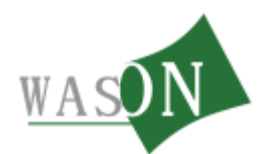

微松环境----致力于温湿度冷链事业的发展

硬件功能的软件化的系统设计思想及系统硬件的模块化、通讯网络 化设计,系统可根据需要升级软件功能与扩展硬件种类。

◆ 系统设计时预留有接口,可随时增减硬件设备,系统只要做少量的改动即可,可以在很短的时间内完成。可根据政策和法规的改变随时增加新的内容。

二、 软件操作

2.1 登陆软件

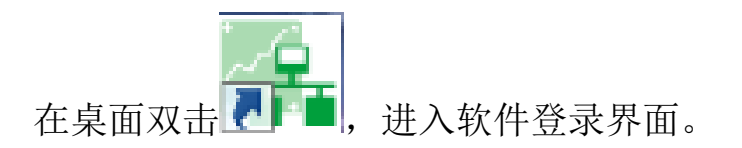

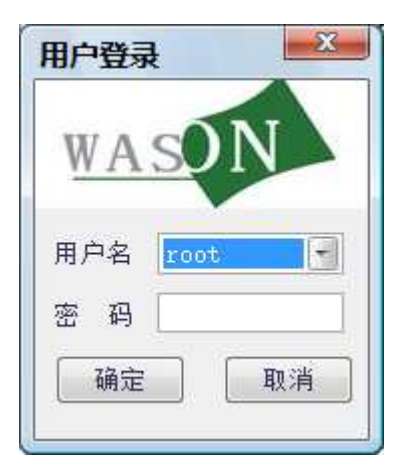

选择用户名,输入密码进入软件界面.(说明:软件默认用户名 root,密码 111111)

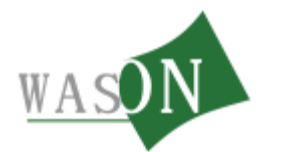

## 登录后进入实时状态

| 系统(5)                                                                                                    |                                                                                                  |
|----------------------------------------------------------------------------------------------------|--------------------------------------------------------------------------------------------------|
| 当前状态 系统配置                                                                                                    | 温湿度监测系统                                                                                          |
| ○ 新健         ○ 新健         ○ 新 #         ○ 新健         ○ 新         ○ 新 #         ○ 新         ○ 新 #         ○ 新         ○ 新 #         ○ 新         ○ 新 #         ○ 新         ○ 新 #         ○ 新         < | ₩2019<br>.2<br>(C) <u>x</u> (C)<br><u>x</u> (C)<br>(C)<br>(C)<br>(C)<br>(C)<br>(C)<br>(C)<br>(C) |
|                                                                                                    |                                                                                                  |

# 2.2 历史数据查询

点击要查询记录的设备

| 系统( <u>S</u> )                                                                                                    |         |                                                                                             |                                                       |         |
|----------------------------------------------------------------------------------------------------|---------|---------------------------------------------------------------------------------------------|-------------------------------------------------------|---------|
| 当前状态 系统配置                                                                                                    |         |                                                                                             |                                                       | 温湿度监测系统 |
| □ 系徐<br>□ 55章<br>□ 55章<br>□ 55章<br>□ 55章<br>□ 55章<br>□ 55章<br>□ 55章<br>□ 55章<br>□ 55章<br>□ 55章<br>□ 55章<br>□ 55章<br>□ 55章<br>□ 55章<br>□ 55章<br>□ 55章<br>□ 55章<br>□ 55章<br>□ 55章<br>□ 55章<br>□ 55章<br>□ 55章<br>□ 55章<br>□ 55章<br>□ 55章<br>□ 55章<br>□ 55章<br>□ 55章<br>□ 55章<br>□ 55章<br>□ 55章<br>□ 55章<br>□ 55<br>□ 55 |         | 非号<br>8.0<br>56.4<br>温度(で)<br>重度(の)<br>第二時<br>第二時<br>第二時<br>第二時<br>第二時<br>第二時<br>第二時<br>第二時 | ·号 ¥. ♥<br>7.8 56.9<br>Ⅲ(♡ 翟蕉(N)                      |         |
|                                                                                                    |         |                                                                                             |                                                       |         |
| 目前用F:root(影频管理员)                                                                                                    | 当期状心:全国 | i ≡iiiiiiiiiiiiiiiiiiiiiiiiiiiiiiiiiii                                                      | 股份/%%;400-0988-3/1 IEIIQQ:40009885/1 杭州版松环境科技有限公司版权所有 |         |

点击后显示历史记录列表和历史记录曲线

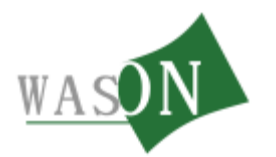

#### 微松环境----致力于温湿度冷链事业的发展

| ** WSDAS                                                                |                                                        |                                                                                                    |                                    |               |                                                                                                    |
|-------------------------------------------------------------------------|--------------------------------------------------------|----------------------------------------------------------------------------------------------------|------------------------------------|---------------|----------------------------------------------------------------------------------------------------|
| 系统( <u>S</u> )                                                          |                                                        |                                                                                                    |                                    |               |                                                                                                    |
| 实时状态 系统设                                                                | <u></u>                                                |                                                                                                    |                                    |               |                                                                                                    |
| 时间<br>2014-05-21 20:04:00<br>2014-05-21 19:56:00<br>2014-05-21 19:50:00 | 温度[C] 湿度<br>27.8 57.<br>27.9 56.<br>28.0 56.<br>历史记录列表 | <ul> <li>[[X]</li> <li>数据记录</li> <li>设备名:</li> <li>数据总款:3条</li> <li>数据查询</li> <li>● 最近一周</li> <li>历史记录 探告</li> </ul>                                                                                                    | 開京库1号<br>○最近一月 ○自定义 2014-05-21 -   |               | <ul> <li>号出数据</li> <li>● 表拾(.csv)</li> <li>○ 图片(.bmp)</li> <li>議定</li> <li>○ 文档(.pdf)</li> <li>議定</li> </ul> |
|                                                                         |                                                        | 时间: 2014-05-                                                                                                    | 21 19:56:00 温度(°C):27.9 湿度(%):56.8 | —温度(C)—湿度(%)  | 历史记录曲线                                                                                                    |
|                                                                         |                                                        | 1100-<br>900-<br>801-<br>701-<br>第55-<br>第401-<br>1-<br>1-<br>1-<br>1-<br>1-<br>2-<br>2-<br>-<br>1-<br>1-<br>1-<br>1-<br>2-<br>2-<br>-<br>-<br>1-<br>1-<br>1-<br>2-<br>-<br>-<br>2-<br>-<br>-<br>2-<br>-<br>-<br>2-<br>-<br>-<br>2-<br>-<br>-<br>- |                                    |               |                                                                                                    |
|                                                                         |                                                        | -40-<br>2014-05-21                                                                                                    | 19:50:00                           | 201-<br>2,5 % | 4-05-21 19:56:00                                                                                             |

#### 2.3 报警记录查询

点击报警记录则会显示当前设备的报警记录

| wsdas                                                                   |                                |                               |                                                               |                                                                                                    |                                                                                |                                                                                  |                                     |
|-------------------------------------------------------------------------|--------------------------------|-------------------------------|---------------------------------------------------------------|----------------------------------------------------------------------------------------------------|--------------------------------------------------------------------------------|----------------------------------------------------------------------------------|-------------------------------------|
| 系统( <u>S</u> )                                                          |                                |                               |                                                               |                                                                                                    |                                                                                |                                                                                  |                                     |
| 实时状态 系统该                                                                | £#                             |                               |                                                               |                                                                                                    |                                                                                |                                                                                  | 药品冷链                                |
| 时间<br>2014-05-21 20:04:00<br>2014-05-21 19:56:00<br>2014-05-21 19:50:00 | 温度['C]<br>27.8<br>27.9<br>28.0 | 湿度[%]<br>57.1<br>56.8<br>56.6 | 教 <b>措记录</b><br>设备名:<br>教援登教:3条<br>教 <b>报查</b> 询<br>●最近一周 ○ 昏 | 開京岸1号<br>近一月 ○自定义 2014-05-21 ▼ 19                                                                      | 数据库开始时间: 2014-05-21 1<br>数据库结束时间: 2014-05-21 2<br>50:00 ② 至 2014-05-21 3 20:04 | 19:50:00<br>号出数据<br>© 表格(.csv)<br>00:04:00<br>⑦图片(.bmp)<br>載定<br>①文档(.pdf)<br>議定 |                                     |
|                                                                         |                                |                               | 历史记录 报告记录                                                     | departments of a part of the                                                                           | 10.10                                                                          | 43.78                                                                            | TT DL                               |
|                                                                         |                                |                               | 序号<br>1<br>2<br>3                                             | 探客法生作  4 <br>2014-05-21 20:0+0:00<br>2014-05-21 19:29:00<br>2014-05-21 19:29:00<br>2014-05-21 19:29:00 | 適道<br>27.8<br>27.9<br>28.0                                                     | 教祖<br>57.1<br>56.8<br>56.6                                                       | 事件<br>通過一上開起將<br>通過一工開起將<br>通過一工開起將 |
|                                                                         |                                |                               |                                                               |                                                                                                    |                                                                                |                                                                                  |                                     |

## 三、 工具应用

#### 3.1 记录间隔设置

3.1.1 点击系统设置

3.1.2 在系统配置对话框中点报警设置

3.1.3 设置记录间隔(如果设为10则每隔10分钟记录一组数

第6页共15页

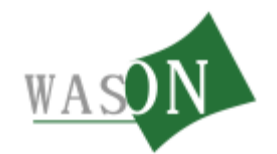

据)

3.1.4 设置报警之后的记录间隔(如果设为 2 则报警后记录间隔自动改为 2 分钟记录一次)

以上记录间隔功能根据 GSP 规范要求设计,规范要求:温湿度 自动记录间隔为 30 分钟,出现报警后记录间隔为 2 分钟。

3.1.5 点击应用以完成设置

| Se WSDAS                         |                                                                                                  |
|----------------------------------|--------------------------------------------------------------------------------------------------|
| 系统(S)                            |                                                                                                  |
| 实时状态 系统设置 1                      |                                                                                                  |
| □-系统<br>□- 线路<br>□ 境路<br>□ 常温库1号 | 開源库1号 ¥▲ 常温库1号 ¥. ②                                                                              |
|                                  | 用/「毎222 1923日本2013日<br>「2月/1日222 1923日<br>「2月1日21 19 3日<br>正常状态 10 分钟 展響状态 2 分钟 広用               |
|                                  | 超信排警设置<br>「 」自用 重发间隔 2 分钟(0代表不重发) 应用                                                             |
|                                  | 短律报警号码<br>序号 手机号码<br>1 13465141107                                                               |
|                                  | は<br>本<br>は<br>は<br>は<br>に<br>は<br>に<br>に<br>に<br>に<br>に<br>に<br>に<br>に<br>に<br>に<br>に<br>に<br>に |
|                                  |                                                                                                  |
|                                  |                                                                                                  |
|                                  |                                                                                                  |

#### 3.2 报警设置

3.2.1 选中要设置的设备点击右键--设置设备。

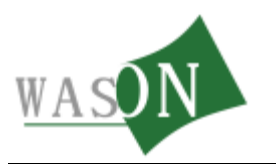

微松环境----致力于温湿度冷链事业的发展

| Sk(5)         P Sk3         ■ Sk3         ■ Sk3 | WSDAS                                                      |                                      |
|----------------------------------------------------------------------------------------------------|------------------------------------------------------------|--------------------------------------|
| # ##       ###       ####################################                                                                                                    | 系统(S)                                                      |                                      |
|                                                                                                    | 实时状态 系统设置                                                  |                                      |
|                                                                                                    | A Solution<br>E 系領<br>合 技器<br>第 通貨<br>単常通貨<br>単常価値<br>単微位音 | 閉房庫1号 火▲<br>28.1 57.0<br>温度(℃) 温度(𝔅) |

- 3.2.2 点击报警设置
- 3.2.3 打上勾启用上下限报警--设置上下限值。
- 3.2.4 点击设置以完成报警设置。

| 统(5)                                       | 開涼库1号     第温库1号       28.1     57.0       28.1     56.5                                                                                                    |
|--------------------------------------------|----------------------------------------------------------------------------------------------------|
| <b>笑时状态 系统设置</b> 系统   日 线路   開京库1号   常温库1号 | 開涼库1号     第温库1号       28.1     57.0       28.1     56.5                                                                                                    |
| - 系統<br>白 线路<br>│ 阴凉库1号<br>│ 常温库1号         | 明凉库1号     業温库1号       28.1     57.0       28.1     56.5                                                                                                    |
|                                            | ▲     #AGK#1-5 DIGK#162     並及(K)       基本信息     接容设置     1       通道-     -     -       探头类型     温度     探头单位       ①     ·     ·       通道-     -     -       「大只菜型     湿度     探头单位       ①     ·     ·       通道-     ·     ·       「大只菜型     湿度     探头单位       「上限     ○     下限       ●     ·     ·       蜂的器     3     ·                                                                                                    |
|                                            | 上DR         IDR         IDR <thidr< th=""> <thidr< th=""> <thidr< th=""></thidr<></thidr<></thidr<> |

## 3.3 短信报警设置

3.3.1 点击系统设置弹出系统配置对话框。

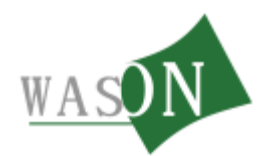

3.3.2 点击报警设置.

3.3.3点击启用(打上勾则表示短信功能启用,不打勾则不启用).
3.3.4 重发间隔---设为0代表不重发.如果设为5则超标时发一条,
间隔 5 分钟再次检测是否超标,仍超标则再次发送一条超标信息,否则不发送信息。

3.3.5 添加---添加接收信息人的手机号码.

3.3.6 输入接收信息人的手机号码点击确定(最多可填写10个).

| 3.3.7        | 点击应用以完成短信报警设置。 |
|--------------|----------------|
| The same and |                |

| 系统(5)                                                 |                                                                                                    |
|-------------------------------------------------------|----------------------------------------------------------------------------------------------------|
| 实时状态 系统设置 1                                           |                                                                                                    |
| <b>Y</b> 可 秋金 木 外 後 2 P 系统 b 系统 b 经路 - 研究庫 北号 - 常温∉1号 | 別京库1号       第温库1号         28.1       57.0         28.2       56.3         減時位置       2         川戶管理       採整设置         減路名       減路名         減路名       減路名         減路名       減路名         減路名       減路名         減路       減路名         減路       減路名         支援時隔       2         少特       位用         2       7         2       7         2       7         2       7         3       型炊時隔         2       7         3       型炊時隔         3       型炊時隔         3       型炊時隔         3       型炊時隔         5       逐加         5       逐加         6       取満         9       10 |

#### 3.4 数据补传

说明:当电脑关机导致软件上没有关机期间的记录时,可从管理主机上补传回电脑。

3.4.1 点击系统设置。

3.4.2 在系统配置对话框中点击 "数据中心"。

#### 第9页共15页

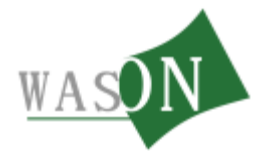

- 3.4.3 选择要下载记录的时间段。
- 3.4.4 选择要下载记录的设备。

3.4.5 点击"确定",开始下载记录。

| wsdas                             |                                                                                                    |
|-----------------------------------|----------------------------------------------------------------------------------------------------|
| 系统(S)                             |                                                                                                    |
| 实时状态 系统设置 1                       |                                                                                                    |
| □系统<br>□ 线路<br>□ 隙克库1号<br>□ 常温库1号 | 閉涼庫1号     第温库1号       28.0     57.0       28.2     56.3       新聞一管理 报警设置 数据中心     2       数据补修     3       2014/5/21     12:48:55 ④ 至 2014/5/21       空14/5/21     12:48:55 ④ 至 2014/5/21       夏音名     東島園地址 所在线路 状态       図1     朋身库       1     线路 |
|                                   | 1       2       线路         4                                                                                                    |

## 3.5 记录备份及还原

3.5.1 点击"系统设置"。

3.5.2 在系统配置对话框中点击"数据中心"。

3.5.3 点击"备份"一一选择路径然后保存(还原数据库则点击还原然后选中数据库文件)。

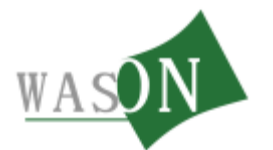

| WSDAS                                    |                                                                                                    |
|------------------------------------------|----------------------------------------------------------------------------------------------------|
| 統(5)                                     |                                                                                                    |
| 实时状态 系统设置 1                              | ~                                                                                                    |
| 系统<br>□ 线路<br>□ 点路<br>□ 常温库1号<br>□ 常温库1号 | 閉凉库1号     常温库1号       28.0     57.3       28.2     56.4       新規配置     2       月户管理     报警设置       数据补传     2       2014/5/21     12:48:55       序号     设备名       1     閉涼库       1     終路       下载完成! |
|                                          |                                                                                                    |

## 3.6 导出记录

## 3.6.1 点击要导出记录的设备

| 😪 WSDAS                     |                                                                                                    |
|-----------------------------|----------------------------------------------------------------------------------------------------|
| 系统( <u>S</u> )              |                                                                                                    |
| 实时状态 系统设置                   |                                                                                                    |
| 日 系统<br>白 线路<br>一 第 道 库 1 号 | 第違庫1号<br>見<br>27.9<br>違度(℃)<br>型度(𝔅) 第違庫1号<br>見<br>② ② ② ② ② ② ③ ② ③ ③ ③ ③ ③ ③ ③ ③ ③ ③ ③ ③ ③ ③ ③ ③ ③ ③ ③ ③ ③ ③ ③ ④ ③ ③ ③ ③ ③ ③ ③ ③ ③ ③ ③ ③ ● ③ ③ ③ ● ③ ③ ● ③ ③ ● ③ ● ③ ● ③ ● ③ ● ③ ● ③ ● ③ ● ③ ● ③ ● ③ ● ● ● ● ● ● ● ● ● ● ● ● ● ● ● ● ● ● ● ● ● ● ● ● ● ● ● ● ● ● ● ● ● ● ● ● ● ● ● ● ● ● ● ● ● ● ● ● ● ● ● ● ● ● ● ● ● ● ● ● ● ● ● ● ● ● ● ● ● ● ● ● ● ● ● ● ● ● ● ● ● ● ● ● ● ● ● ● ● ● ● ● ● ● ● ● ● ● ● ● ● ● ● ● ● ● ● ● ● ● ● ● ● ● ● ● ● ● ● ● ● ● ● ● ● ● ● ● ● ● ● ● ● ● ● ● ● ● ● ● ● ● ● ● ● ● ● ● ● |
|                             |                                                                                                    |
|                             |                                                                                                    |
| 3.6.2 选甲"目定                 | 乂" 廾选佯灯妛导出记求的时间段。                                                                                                    |

3.6.3 选择要导出文件的格式,点击"确定"。

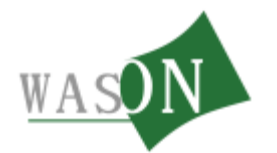

| 系统( <u>S</u> )                                   |                       |                      |                            |                                          |                       |                            |                                        |                       |        |
|--------------------------------------------------|-----------------------|----------------------|----------------------------|------------------------------------------|-----------------------|----------------------------|----------------------------------------|-----------------------|--------|
| 实时状态 系统设                                         | <b>H</b>              |                      |                            |                                          |                       |                            |                                        |                       |        |
| 时间<br>2014-05-21 21:26:00<br>2014-05-21 21:16:00 | 温度[℃]<br>27.9<br>28.0 | 湿度 ^<br>57.6<br>57.1 | 数据记录<br>设备名:<br>数据总数:131条  | 阴凉库1号                                    |                       | 数据库开始时间: 20<br>数据库结束时间: 20 | 14-05-21 13:08:00<br>14-05-21 21:26:00 | 导出数据<br>● 表格(.csv)    | 2      |
| 2014-05-21 21:04:00                              | 28.0                  | 57.1                 | 数据查询                       | -                                        |                       |                            |                                        | USIF(.omp)            |        |
| 2014-05-21 20:54:00                              | 28.1                  | 57 1=                | ◎最近一周 ◎最近一                 | 月 🛛 🕤 自定义                                | 2014-05-21 📩 13:08:00 | 全至 2014-05-21              | - 21:26:00 😔 确定                        | ○文档(.pdf)             |        |
| 2014-05-21 20:48:00                              | 28.1                  | 57.0                 |                            |                                          |                       |                            |                                        |                       |        |
| 2014-05-21 20:44:00                              | 28.1                  | 57.1                 | 历史记录 报警记录                  |                                          |                       | 11                         |                                        |                       |        |
| 2014-05-21 20:42:00                              | 28.1                  | 57.0                 | R+i= 2044 05 24 42-20-00   | 1日 府 / でいった (日                           | 旺(%), 47.0            |                            |                                        |                       |        |
| 2014-05-21 20:40:00                              | 28.1                  | 57.                  | ESTEJ: 2014-05-21 13:38:00 | 温度(し):28.1 造                             | ·爰(%):47.8            | し) 一湿度(%)                  |                                        |                       |        |
| 2014-05-21 20:38:00                              | 28.1                  | 57.                  | 110 -                      | 10 B                                     |                       |                            |                                        |                       |        |
| 2014-05-21 20:36:00                              | 28.1                  | 57.0                 | 1000                       |                                          |                       |                            | 1                                      | 1                     |        |
| 2014-05-21 20:34:00                              | 28.1                  | 56.9                 | 100 -                      |                                          |                       |                            |                                        | 1                     |        |
| 2014-05-21 20:32:00                              | 28.0                  | 57.0                 | 00.                        |                                          |                       |                            |                                        |                       |        |
| 014-05-21 20:30:00                               | 28.0                  | 57.0                 | 30                         | 10 I.                                    |                       | 3                          | 1                                      | 1                     |        |
| 014-05-21 20:28:00                               | 28.0                  | 57.0                 | 80 -                       |                                          |                       |                            |                                        |                       |        |
| 014-05-21 20:26:00                               | 28.0                  | 57.0                 | 70                         |                                          |                       |                            |                                        | 1                     |        |
| 014-05-21 20:24:00                               | 28.0                  | 57.0                 | 10-                        | 12                                       |                       |                            | 1                                      | 1                     |        |
| 2014-05-21 20:22:00                              | 28.0                  | 57. :                | 60 -                       | 10                                       |                       |                            |                                        |                       |        |
| 014-05-21 20:20:00                               | 27.9                  | 57.0                 |                            | 10 III III III III III III III III III I |                       |                            | 1                                      |                       | $\sim$ |
| 2014-05-21 20:18:00                              | 28.0                  | 56.1                 | ≥ 50 <u></u>               |                                          |                       |                            |                                        |                       |        |
| 014-05-21 20:16:00                               | 28.0                  | 56.9                 | E 40                       | 2                                        |                       |                            |                                        |                       |        |
| 014-05-21 20:14:00                               | 28.0                  | 56.5                 | 题 70                       | 10                                       |                       |                            | 1                                      | 1                     |        |
| 014-05-21 20:12:00                               | 28.0                  | 56.1                 | 30-                        | 100                                      |                       |                            |                                        | 1                     |        |
| 014-05-21 20:10:00                               | 28.0                  | 56.9                 | 9 ml                       |                                          |                       |                            |                                        |                       |        |
| 014-05-21 20:06:00                               | 27.9                  | 57.1                 | ₩ 20-                      | 1) - E                                   |                       |                            | 1                                      | 1                     |        |
| 014-05-21 20:04:00                               | 27.8                  | 57.1                 | "現 10-                     |                                          |                       |                            |                                        | 1                     |        |
| 014-05-21 19:56:00                               | 27.9                  | 56.8                 |                            | 1                                        |                       |                            |                                        | 1                     |        |
| 014-05-21 19:54:00                               | 27.9                  | 56.                  | 0 -                        | 12                                       |                       |                            | 1                                      | 1                     |        |
| 014-05-21 19:50:00                               | 28.0                  | 56. f                | 10                         |                                          |                       |                            |                                        | 1                     |        |
| 014-05-21 19:48:00                               | 28.0                  | 56.6                 | -10-                       |                                          |                       |                            |                                        | 1                     |        |
| 014-05-21 19:46:00                               | 28.0                  | 56. t                | -20 -                      | 8                                        | 8                     | 3                          | 1                                      | 1                     |        |
| 014-05-21 19:44:00                               | 28.0                  | 56.4                 |                            |                                          |                       |                            |                                        |                       |        |
| 014-05-21 19:42:00                               | 28.0                  | 56.4                 | -30                        | 2                                        |                       |                            |                                        | 1                     |        |
| 2014-05-21 19:40:00                              | 28.0                  | 56.1                 | 40                         | 1                                        | 3                     |                            | 1                                      | 1                     |        |
| 014-05-21 19:38:00                               | 28.0                  | 56.4                 |                            | 1                                        |                       |                            |                                        |                       |        |
| 014-05-21 19:36:00                               | 28.0                  | 56.4-                | 2014-05-21 13:08:00 2      | 014-05-21 13:34:00                       | 2014-05-21 14:04:00   | 2014-05-21 14:34:00        | 2014-05-21 15:04:00                    | 2014-05-21 15:34:00 2 | 2014-0 |
|                                                  |                       |                      |                            |                                          |                       |                            | 记录曲线                                   | 8世间                   |        |

## 3.7 确认报警

说明: 当声光报警器一直响时可确认报警以暂时关闭声光报警器。

选择要确认报警的设置

| 🕵 WSDAS                                                                 |                                                                                         |
|-------------------------------------------------------------------------|-----------------------------------------------------------------------------------------|
| 系统(5)                                                                   |                                                                                         |
| 实时状态 系统设置                                                               |                                                                                         |
| <ul> <li>■ 茶統</li> <li>● 鉄路</li> <li>● 樹脂電器</li> <li>■ 常温庫1号</li> </ul> | 開房库1号     ●     ●       27.9     57.9     28.1     56.7       温度(℃)     湿度(𝔅)     湿度(𝔅) |

3.7.1 点击右上角警灯图标。

3.7.2 点击"关闭警声"。

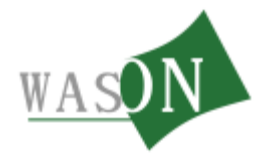

| 号出数据<br>○表格(.csv)                             | 钳讨问: 2014-05-21 13:08:00<br>钳讨问: 2014-05-21 21:36:00 | 数据库开加<br>数据库结5 |                                       | 阴凉库1号               | æ      | 数据记录<br>设备名:<br>数据总数:132               | 湿度 ^<br>57.6<br>57.6 | 温度[℃]<br>27.9<br>27.9 | -21 21:36:00                 |
|-----------------------------------------------|------------------------------------------------------|----------------|---------------------------------------|---------------------|--------|----------------------------------------|----------------------|-----------------------|------------------------------|
| <ul> <li>・ 図片(.bmp)</li> <li>・ ☆ 片(</li></ul> | ×                                                    |                |                                       | 备名:阴凉库1号所在线路:1      | 报警信息 设 | 教掘査询                                   | 57.                  | 28.0<br>28.0          | -21 21:16:00<br>-21 21:04:00 |
|                                               | 事件                                                   | 裁值             | 通道                                    | 报整发生时间              | 席号     | W HOLE JE                              | 57.(≡                | 28.1                  | -21 20:54:00                 |
| 1                                             |                                                      | 27.0           | 1                                     | 2014-05-20 16:06:00 | 1      | 历史记录 指                                 | 57 (                 | 28.1                  | -21 20:46:00                 |
|                                               | 上限結結                                                 | 27.0           | 1                                     | 2014-05-20 16:09:00 | 2      | Det 27 and a                           | 57.0                 | 28.1                  | -21 20.44.00                 |
|                                               | 上限認标                                                 | 27.9           | 1                                     | 2014-05-21 19:53:00 | 3      | [R][B]: 2014                           | 57. (                | 28.1                  | -21 20:42:00                 |
|                                               | 上限超标                                                 | 27.9           | 1                                     | 2014-05-21 19:55:00 | 4      | 11                                     | 57.                  | 28.1                  | -21 20:40:00                 |
| 0                                             | 下限超标                                                 | 0.0            | 1                                     | 2014-05-21 20:01:00 | 5      | 100                                    | 57. (                | 28.1                  | -21 20:38:00                 |
|                                               | 上限超标                                                 | 27.8           | 1                                     | 2014-05-21 20:03:00 | 6      | 10                                     | 57.0                 | 28.1                  | -21 20:36:00                 |
|                                               | 上限超标                                                 | 27.9           | 1                                     | 2014-05-21 20:05:00 | 7      | 9                                      | 56.9                 | 28.1                  | -21 20:34:00                 |
|                                               | 上限超标                                                 | 27.9           | 1                                     | 2014-05-21 21:37:00 | 8      | Ĭ                                      | 57.(                 | 28.0                  | -21 20:32:00                 |
|                                               | 上限超标                                                 | 27.9           | 1                                     | 2014-05-21 21:38:00 | 9      | 8                                      | 57.(                 | 28.0                  | -21 20:30:00                 |
| 1                                             | 上限超标                                                 | 27.9           | 1                                     | 2014-05-21 21:39:00 | 10     | 7                                      | 57.(                 | 28.0                  | -21 20:28:00                 |
|                                               |                                                      |                |                                       |                     |        |                                        | 57.(                 | 28.0                  | -21 20:26:00                 |
|                                               |                                                      |                |                                       |                     |        | 6                                      | 57.(                 | 28.0                  | -21 20:24:00                 |
| 1                                             |                                                      |                |                                       |                     |        | -                                      | 57. :                | 28.0                  | -21 20:22:00                 |
|                                               |                                                      |                |                                       |                     |        | <u> </u>                               | 57.(                 | 27.9                  | -21 20:20:00                 |
|                                               |                                                      |                |                                       |                     |        | 1995<br>mii 4                          | 56.                  | 28.0                  | -21 20:18:00                 |
|                                               |                                                      |                |                                       |                     |        | P 1                                    | 56.9                 | 28.0                  | -21 20:16:00                 |
|                                               |                                                      |                |                                       |                     |        |                                        | 56.9                 | 28.0                  | -21 20:14:00                 |
| 1                                             |                                                      |                |                                       |                     |        | 8                                      | 56.8                 | 28.0                  | -21 20:12:00                 |
|                                               |                                                      |                |                                       |                     |        | 11111111111111111111111111111111111111 | 56.1                 | 28.0                  | -21 20:10:00                 |
|                                               |                                                      |                |                                       |                     |        | 照 1                                    | 57.                  | 27.9                  | -21 20:06:00                 |
| 6                                             |                                                      |                |                                       |                     |        |                                        | 57.1                 | 27.8                  | -21 20:04:00                 |
|                                               |                                                      |                |                                       |                     |        |                                        | 56.8                 | 27.9                  | -21 19:56:00                 |
|                                               |                                                      |                |                                       |                     |        |                                        | 56.                  | 27.9                  | -21 19:54:00                 |
|                                               |                                                      |                |                                       |                     |        | -                                      | 56.6                 | 28.0                  | -21 19:50:00                 |
|                                               |                                                      |                |                                       | 2                   |        | -2                                     | 56.6                 | 28.0                  | -21 19:48:00                 |
|                                               |                                                      |                |                                       | 2                   |        |                                        | 56.6                 | 28.0                  | -21 19:46:00                 |
|                                               |                                                      |                | · · · · · · · · · · · · · · · · · · · |                     |        | -3                                     | 56.4                 | 28.0                  | -21 19:44:00                 |
|                                               | 取消                                                   | 自              | <b>清除信</b>                            | 关闭整击                |        | -4                                     | 56.4                 | 28.0                  | -21 19:42:00                 |
| 10 10 10 10 10 10 10 10                       |                                                      |                | Conditional interesting               |                     |        |                                        | 56.1                 | 28.0                  | -21 19-40-00                 |

#### 3.8 用户管理

3.8.1 点击"系统设置"。

3.8.2 进入系统配置对话框,可新增用户、删除用户及用户权限设置。

3.8.3 公司信息

名称: 可填写该单位名称

网址: 超链接可填入一个网址, 当点击右上角公司名称时则会打 开该网址。

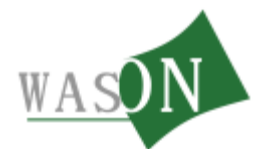

| 阴凉库1号                    | ₩.4                                                       | ₩.🥝   |
|--------------------------|-----------------------------------------------------------|-------|
| 系统配置                     | ×                                                         |       |
| 用户管理报警设置                 | 数据中心                                                      | 56.8  |
| 用户名                      | 权限设置<br>用户级别 ◎ 用户 ○ 访客<br>□ 设备设置 ☑ 数据查看<br>□ 报警设置 □ 数据库管理 | 湿度(%) |
| 新增 删除<br>公司信息<br>名称 药品冷链 | □报警确认 □用户管理 量速度监测系统                                       |       |
| 网站 http://w              | w.wason.cn/                                               |       |

| WSDAS                              |         |                                                                                                    |             |
|------------------------------------|---------|----------------------------------------------------------------------------------------------------|-------------|
| 系统( <u>S</u> )                     |         |                                                                                                    |             |
| 实时状态 系统设置                          |         |                                                                                                    | 药品冷链温湿度监测系统 |
| □ 所待<br>● 封路<br>□ 開亦库1号<br>□ 常道库1号 |         | 第進程3号     後受       58.1     59.1     57.1       第6世語     第8受法     新振井山       用户管理     振客设置     秋陽设置       日戸台     用户印刷     6月户       丁指带设置     武術 四次     小陽線       「新田」     北陽線     月户管理       「新田」     小田市     日戸       「新田」     小田市     日戸 |             |
|                                    |         |                                                                                                    |             |
|                                    |         |                                                                                                    |             |
| 当前用户:root[系统管理员]                   | 当前状态:空闲 | 当前时间:2014-05-21 21:49:30 服务热线:400-6988-571 企业QQ:4006988571 杭州微松环境科技有限公                                                                                                    | 司版权所有       |

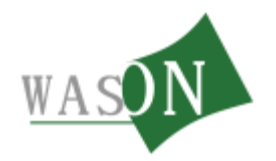

# 四、附录:

断电报警说明:

管理主机的 VIN 电源和 UPS 电源要同时供电,当 VIN 电源断 电时则管理主机会发出断电短信给短信接收人员。管理主机在 UPS 的供电下,继续正常工作。

杭州微松环境科技有限公司

2014年5月